Παρακάτω περιγράφουμε τα βήματα για την μεταφόρτωση και εγκατάσταση του JOMP στον υπολογιστή σας. Τα βήματα είναι τα εξής:

 Μεταφορτώστε το αρχείο jar του JOMP από την ιστοσελίδα, <u>http://www2.epcc.ed.ac.uk/computing/research\_activities/jomp/index\_1.</u> <u>html</u>

ή μεταφορτώστε τοπικά <u>εδώ</u>. Το αρχείο που θα μεταφορτώσετε να το αποθηκεύσετε στο προσωπικό σας κατάλογο (π.χ. /home/yourusername).

2. Αφού τελειώσει η μεταφόρτωση, ανοίξτε ένα παράθυρο κελύφους Linux και δημιουργήστε ένα κατάλογο (π.χ. software/jomp) από το προσωπικό σας κατάλογο με τις εντολές ως εξής:

\$ mkdir software \$ cd software \$ mkdir jomp

3. Πάτε στο προσωπικό σας κατάλογο με την εντολή cd ~ και μετακινήστε το αρχείο jar στην θέση software/jomp. Συγκεκριμένα, εισάγετε τις παρακάτω εντολές στο κέλυφος ως εξής:

```
$ cd ~
$ mv jomp1.0b.jar /home/yourusername/software/jomp
```

4. Ανοίξτε το αρχείο ρυθμίσεων .bashrc με ένα απλό επεξεργαστή δηλαδή vi .bashrc.

Έπειτα, προσθέστε την διαδρομή του αρχείου jar στην μεταβλητή περιβάλλοντος CLASSPATH ως εξής:

CLASSPATH=/home/yourusername/software/jomp/jomp1.0b.jar:..
export CLASSPATH

Τέλος, βγείτε από τον επεξεργαστή νι και πληκτρολογήστε source .bashrc ώστε να ενημερωθεί το αρχείο.

5. Κλείστε το παράθυρο κελύφου Linux.